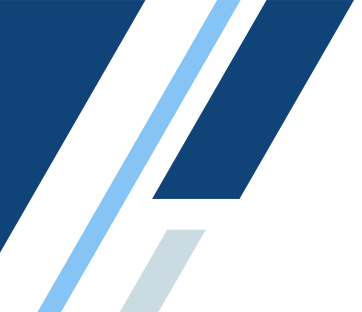

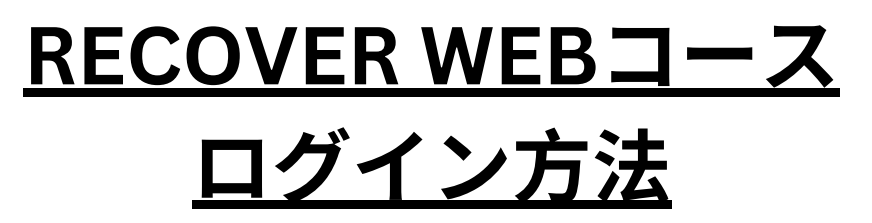

①このリンクよりRECOVER WEBへアクセスしてください。下のような画面が表 示されます。

https://learning.acvecc.org/topclass/login.do?redirectTo=%2Flearning.do%3F

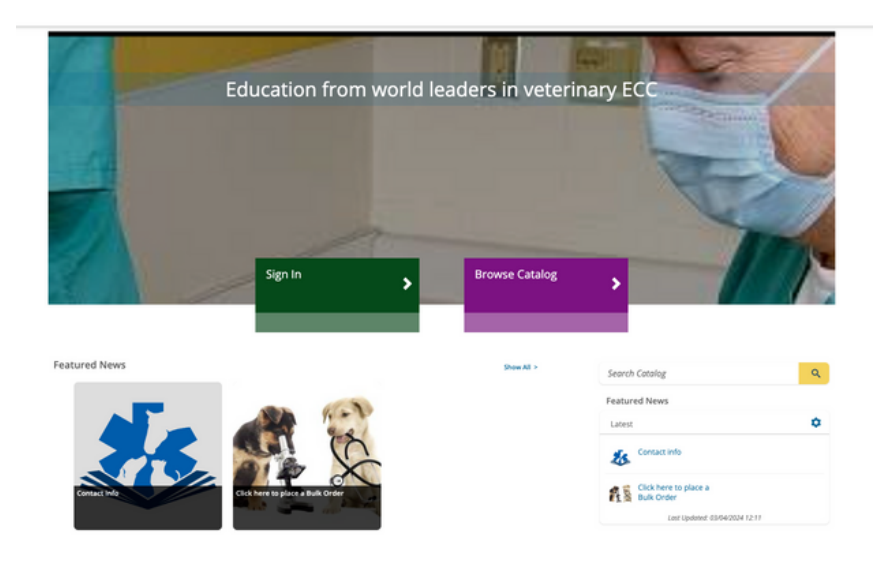

②「Username」にRECOVER WEBコースを申込時に使用したメールアドレスを 入力。「Password」はJaVECCS911です。大文字も認識しますので、注意してく ださい。2024半角数字を使用してください。

|               |                                             | Sign in | Register |
|---------------|---------------------------------------------|---------|----------|
| -/            | SIGN IN                                     |         | ×        |
| 1             | * Username<br>Username                      |         |          |
| AN IN         | * Password<br>Password                      | ٢       |          |
|               | Sign in                                     |         | 9        |
| 1             | Forgot your password?Register a New Account |         | -        |
| Contra Contra | Is My Browser Supported?                    |         |          |
| 1             |                                             |         |          |

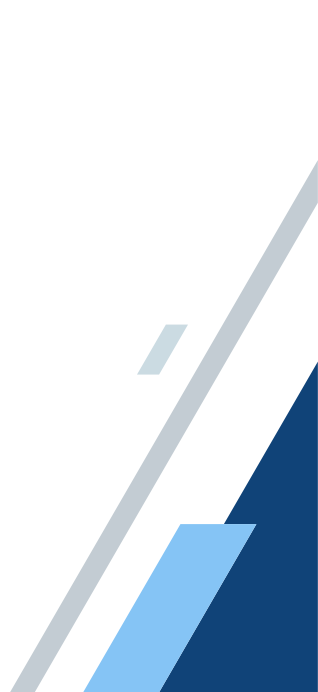

③パスワード変更依頼ページが現れます。「Current password」に先ほど入 力した**JaVECCS911**を入れてください。「New Password」にご自分で決めた パスワードを入れ、「Confirm New Pasword」に再度ご自分で決めた同じパ スワードを入れます(タイプミスが無いかの確認のため)

| * Current password     |        |
|------------------------|--------|
|                        |        |
| * New Password         |        |
|                        |        |
| * Confirm New Password |        |
|                        |        |
|                        |        |
|                        | Submit |

④下の写真のような、ご自分のアカウントページが開きます

| Gott          | Educa<br>o My Team<br>aboard | tion from world I | eaders in veteri | Inary ECC                                        |    |
|---------------|------------------------------|-------------------|------------------|--------------------------------------------------|----|
|               |                              |                   |                  |                                                  |    |
| eatured News  |                              |                   | Show All >       | Search Catalog                                   | ٩  |
| Featured News |                              |                   | Show All >       | Search Catalog<br>Upcoming Due Dates             | ٩  |
| eatured News  |                              |                   | Show All >       | Search Catalog<br>Upcoming Due Dates<br>Priority | ۵. |

⑤ページ左上の黄色いボタンをクリックすると、下記リストが出ます。 「Learning Center」へ行くと、WEBコースのビデオえアクセスができます。

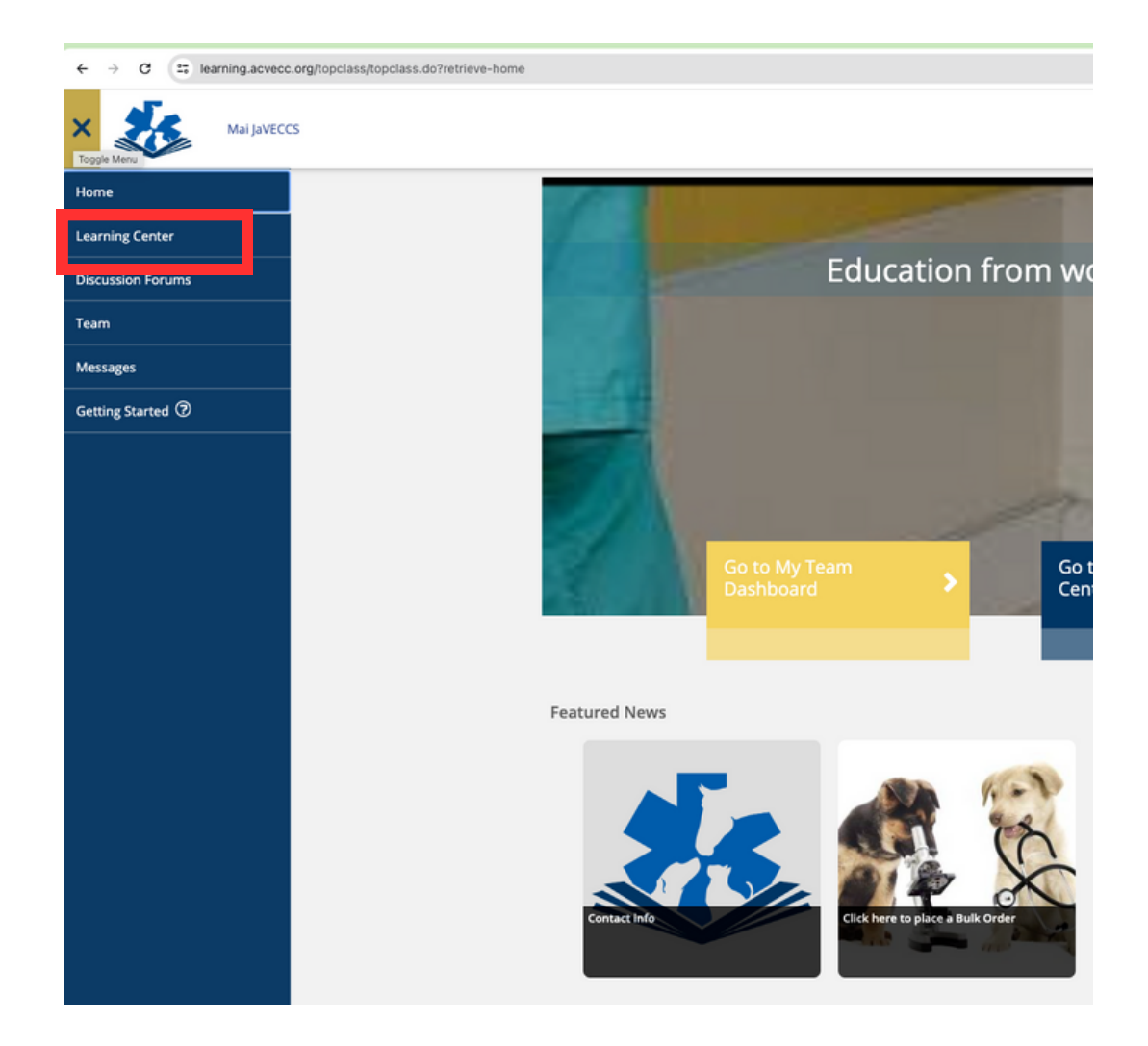

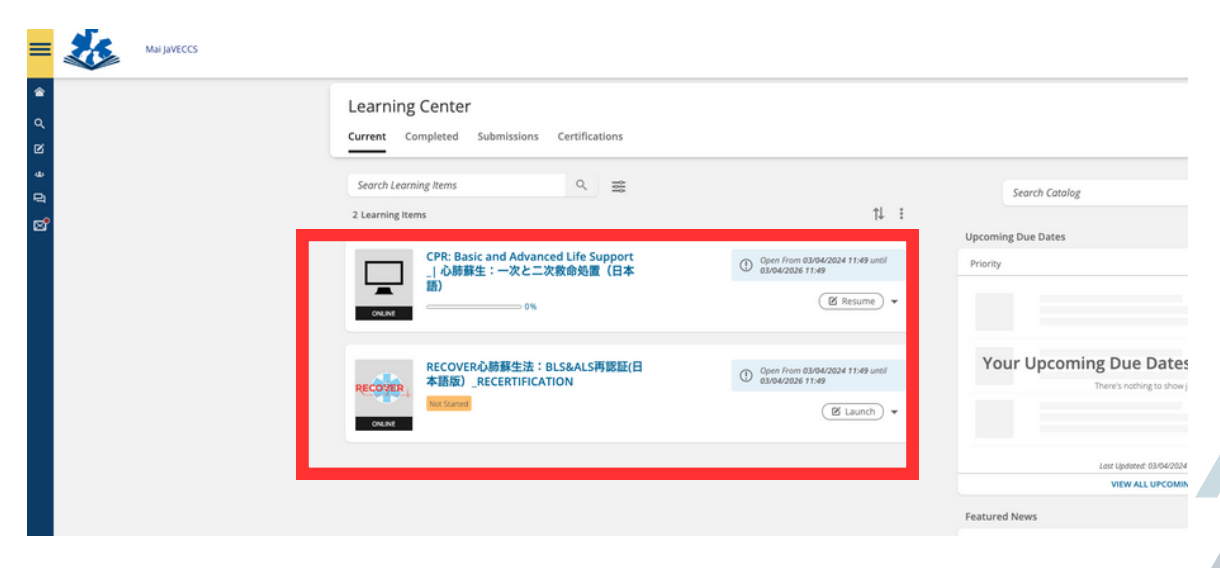

## <u>新しいパスワードの取得方法</u>

 ①ログイン画面の黄色い「Sign In」ボタンの下の「Forgot your password?」を 押します。

|               | Sign                             | in Register |
|---------------|----------------------------------|-------------|
| - /           | SIGN IN                          | ×           |
| 1             | * Username                       |             |
|               | Username                         |             |
| No. of Street | * Password                       |             |
| No. 1         | Password                         | •           |
|               | Sign in<br>Forgot your password? | 5           |
|               | Register a New Account           |             |
| 12            | Is My Browser Supported?         |             |

①登録のメールアドレスをボックスに入れて、黄色いボタンの「Submit」を押す と、メールが送信されパスワード変更が行えます。

| Enter your usern | ame or email to reset you | ır password. |  |  |
|------------------|---------------------------|--------------|--|--|
| * Usernan        | ne/Email                  |              |  |  |
|                  |                           |              |  |  |
|                  |                           |              |  |  |
|                  |                           |              |  |  |
|                  |                           |              |  |  |
|                  |                           |              |  |  |
|                  |                           |              |  |  |
|                  |                           |              |  |  |
|                  |                           |              |  |  |
|                  |                           |              |  |  |

ご質問等ございましたら、JaVECCS事務局までメールをお願いいたします。 info@javeccs.com